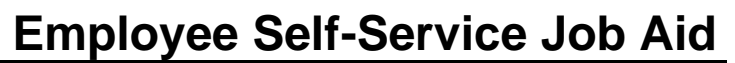

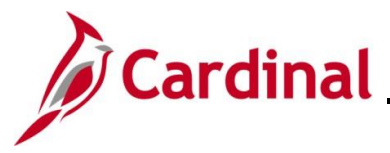

### How to View the Total Rewards Summary

The purpose of this Job Aid is to walk through the process to view your Total Rewards Summary information using Employee Self-Service.

The Total Rewards statement is available to all Salaried Employees of the Commonwealth whose Agencies do not provide a similar statement through an Agency specific system. The Total Rewards statement was developed pursuant to Chapter 2, 2018 Acts of Assembly Item 81.I: Department of Human Resource Management (DHRM) to provide Salaried Employees a view of their total compensation. It was extended to include all Salaried Employees whose compensation, leave, and benefits are maintained in Cardinal HCM.

### Table of Contents

| Revision History                  | 2 |
|-----------------------------------|---|
| Viewing the Total Rewards Summary | 3 |

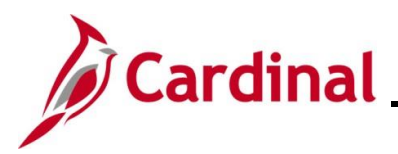

## ESS\_How to View the Total Rewards Summary

### **Revision History**

| Revision Date | Summary of Changes |
|---------------|--------------------|
| 2/18/2025     | Baseline           |

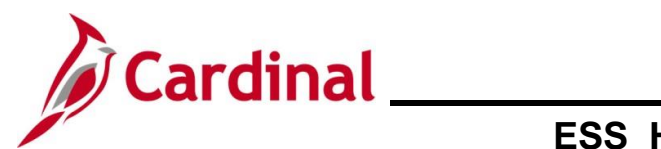

### **ESS\_How to View the Total Rewards Summary**

### Viewing the Total Rewards Summary

| Step | Action                                                                                                    |
|------|----------------------------------------------------------------------------------------------------|
| 1.   | Log into Cardinal (my.cardinal.virginia.gov).                                                                                                    |
| ĺ    | For more information about Cardinal registration, see the Job Aid titled <b>Cardinal Registration</b><br><b>Quick Start Guide</b> . This Job Aid is located on the Cardinal website in <b>Job Aids</b> under<br><b>Learning</b> . |

The Cardinal Homepage displays.

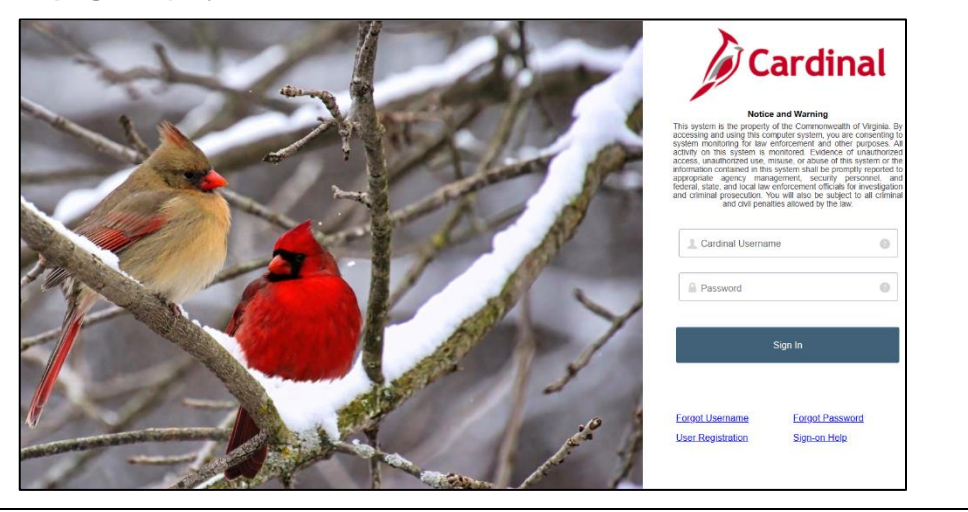

2. Enter the Employee Username and Password in the **Cardinal Username** and **Password** field.

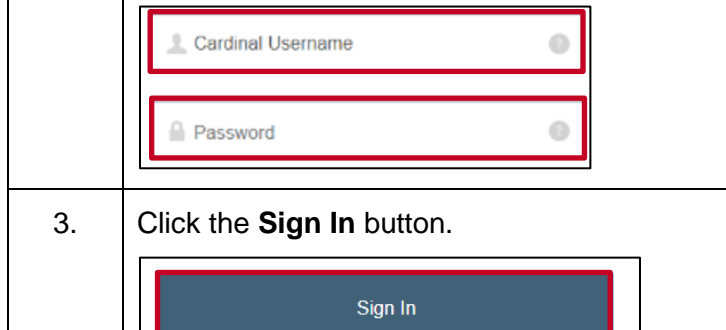

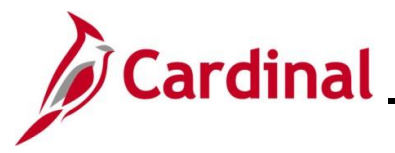

| Step          | Action              | า                                     |                                     |                                                                      |                 |                              |             |               |
|---------------|---------------------|---------------------------------------|-------------------------------------|----------------------------------------------------------------------|-----------------|------------------------------|-------------|---------------|
| The Po        | ortal We            | <b>Icome</b> page                     | displays.                           |                                                                      |                 |                              |             |               |
|               |                     |                                       | e!                                  |                                                                      |                 |                              | ED          |               |
|               |                     | Cardinal Applications                 |                                     | Cardinal Messages                                                    |                 |                              | ? Help      |               |
|               |                     | Fina<br>Human Capital Management (HCM | ()                                  | Begin Date<br>Support                                                |                 | Message                      |             |               |
|               |                     |                                       |                                     | Cardinal Website<br>VITA Customer Care Center<br>Manage Your Account |                 |                              |             |               |
|               |                     |                                       |                                     | CAPP Manual                                                          |                 |                              |             |               |
|               |                     |                                       |                                     |                                                                      |                 |                              |             |               |
| 4.            | Click t             | he <b>Human C</b>                     | apital Mana                         | <b>agement</b> link                                                  |                 |                              |             |               |
|               | Humar               | n Capital Mana                        | gement (HCM                         | l)                                                                   |                 |                              |             |               |
| The <b>Ca</b> | ardinal H           | <b>lomepage</b> d                     | isplays.                            |                                                                      |                 |                              |             |               |
|               | Cardinal Home       | page 🔻                                | Men                                 | u 👻 Search in Menu                                                   |                 | Q                            |             |               |
|               |                     |                                       | Cardinal M                          | essage Board                                                         | Cardinal Portal | Cardinal Financials          |             |               |
|               |                     |                                       | Message(s) (                        | 0<br>published today<br>0                                            |                 | -                            |             |               |
|               |                     |                                       | Total active                        | e message(s)                                                         |                 |                              |             |               |
|               |                     |                                       | Approvals                           | Senetits Administrator                                               |                 |                              |             |               |
| C             | 2                   |                                       | 0                                   |                                                                      | •               |                              |             |               |
|               |                     |                                       | Payroll                             | Personal Details                                                     | Benefit Details | Total Rewards                |             |               |
|               |                     |                                       | Last Pay Date 05/16/2023            | <i>w</i>                                                             | <b>+</b> fi     | Total Compensation Statement |             |               |
|               |                     |                                       | Job Summary                         |                                                                      |                 |                              |             |               |
|               |                     |                                       |                                     |                                                                      |                 |                              |             |               |
| 1             | The till<br>prefere | es displayed<br>ences and se          | on the <b>Card</b><br>curity settin | <b>dinal Homep</b><br>gs.                                            | age for each    | n user will va               | ry based up | on individual |
|               |                     |                                       |                                     |                                                                      |                 |                              |             |               |

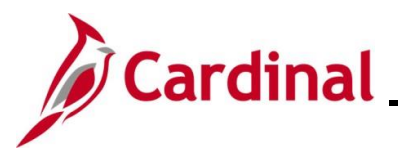

## ESS\_How to View the Total Rewards Summary

| Step | Action                               |
|------|--------------------------------------|
| 5.   | Click the <b>Total Rewards</b> tile. |
|      | Total Rewards                        |
|      |                                      |
|      | Total Compensation Statement         |

The **Total Rewards** page displays with the **Summary** tab displayed by default.

|                                                                                                    |                                                                                                    | Iotal Rewards                                                                                                    |                                                                                                    |
|----------------------------------------------------------------------------------------------------|----------------------------------------------------------------------------------------------------|----------------------------------------------------------------------------------------------------|----------------------------------------------------------------------------------------------------|
| Financial Services Spec II                                                                                                    |                                                                                                    | Rewards Period 01 July 2021 - 31 July 2021 -                                                                                                    | Printer View                                                                                          |
| Summary                                                                                                    | Summary<br>The Total Rewards Statement provides an estimate of the<br>page is intended to create or imply contract rights.                                                                          | value of your total rewards package based on information currently available in Cardinal                                                                                                    | This information does not constitute a contract, nor is it an invitation to contract. Nothing on this |
| Cash Compensation                                                                                                    | All amounts are shown in US Dollar currency.                                                                                                    |                                                                                                    |                                                                                                    |
| Funded Benefits                                                                                                    | This is the Summary section of your statement where you                                                                                                    | a will find your employer paid compensation, benefits, and leave totals.                                                                                                    |                                                                                                    |
| Paid Leave                                                                                                    | Item                                                                                                    | Employer                                                                                                    | r Total                                                                                               |
| Tald Edato                                                                                                    | Cash Compensation                                                                                                    | /1,282.0                                                                                                    | 00000                                                                                                 |
|                                                                                                    | Funded Benefits                                                                                                    | 26,456.6                                                                                                    | 28000                                                                                                 |
|                                                                                                    | Paid Leave                                                                                                    | 7,402.3                                                                                                    | 61000                                                                                                 |
|                                                                                                    | Summary Total                                                                                                    | 105,140.9                                                                                                    | 89000                                                                                                 |
|                                                                                                    |                                                                                                    |                                                                                                    |                                                                                                    |
| . Change<br>Rewards                                                                                                    | the <b>Rewards Period</b><br>Period 01 July 2021 - 31                                                                                                    | as needed using the dropdov                                                                                                    | vn button provided.                                                                                   |
| Summary The Total Rewards Stat page is intended to cre All amounts are shown This is the Summary se Item Cash Compensation Funded Benefits Paid Leave Summary Total | ement provides an estimate of the value of your total rewards pac<br>late or imply contract rights.<br>In US Dollar currency.<br>clion of your statement where you will find your employer paid con | kage based on information currently available in Cardinal. This information does not constitut<br>npensation, benefits, and leave totals.    Employer Total 71,282.00000 26,456.628000 7,402.381000 105.440.080000 105.440.080000 | te a contract, nor is it an invitation to contract. Nothing on this                                   |
| Summary Iota                                                                                                    |                                                                                                    | 104, 140, 080000                                                                                                    |                                                                                                    |
| . A printal                                                                                                    | ble version of this info                                                                                                    | ormation can be obtained by c                                                                                                    | licking the <b>Printer View</b> link.                                                                 |
| The prin                                                                                                    | table view of informat                                                                                                    | tion is available on all of the ta                                                                                                    | abs.                                                                                                  |

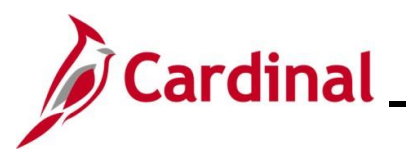

| Step | Action                                                |                                                             |
|------|-------------------------------------------------------|-------------------------------------------------------------|
| 9.   | Click the <b>Cash Compensation</b> cash compensation. | menu item to view additional information pertaining to your |
|      | Summary                                               |                                                             |
|      | Cash Compensation                                     |                                                             |
|      | Funded Benefits                                       |                                                             |
|      | Paid Leave                                            |                                                             |

#### The Cash Compensation tab displays.

|                            |                                                                                                    | Total Rewards                                                   |       | â :          |
|----------------------------|----------------------------------------------------------------------------------------------------|-----------------------------------------------------------------|-------|--------------|
| Financial Services Spec II | Rewards Period                                                                                                    | 01 July 2021 - 31 July 2021                                     |       | Printer View |
| Summary                    | Cash Compensation<br>All amounts are shown in US Dollar currency.                                                                 |                                                                 |       |              |
| Cash Compensation          | This section contains the various types of base pay that equate to your total cash<br>Salary in a separate detail display window. | compensation. Click on the State Salary item to view your Annua | lized |              |
| Funded Benefits            | Item                                                                                                    | Employer Total                                                  |       |              |
| Paid Leave                 | State Salary                                                                                                    | 71,282.000000                                                   | >     |              |
| Faid Leave                 | Non-State Supplement                                                                                                    | 0.000000                                                        | >     |              |
|                            | Special Pay                                                                                                    | 0.000000                                                        | >     |              |
|                            | Temporary Pay                                                                                                    | 0.000000                                                        | >     |              |
|                            | Total Cash Compensation                                                                                                    | 71,282.000000                                                   |       |              |
|                            |                                                                                                    |                                                                 |       |              |

10.

Review the expanded information on the statement.

| All amounts are shown in US Dollar currency.<br>This section contains the various types of base pay that equate to your total of<br>Salary in a separate detail display window. | ash compensation. Click on the State Salary item to view your Annual                                  | lized                |                                                                   |
|----------------------------------------------------------------------------------------------------|----------------------------------------------------------------------------------------------------|----------------------|-------------------------------------------------------------------|
| Item                                                                                                    | Employer Total                                                                                        |                      |                                                                   |
| State Salary                                                                                                    | 71,282.000000                                                                                         | >                    |                                                                   |
| Non-State Supplement                                                                                                    | 0.000000                                                                                              | >                    |                                                                   |
| Special Pay                                                                                                    | 0.000000                                                                                              | >                    |                                                                   |
| Temporary Pay                                                                                                    | 0.000000                                                                                              | >                    |                                                                   |
| Total Cash Compensation                                                                                                    | 71,282.000000                                                                                         |                      |                                                                   |
|                                                                                                    |                                                                                                    |                      | ]                                                                 |
| This tab displays all cash earnings<br>bonuses. Additional details for an<br>clicking anywhere on the correspo                                                                  | s during the specified rewards<br>by specific row (State Salary fo<br>onding row. This is true on all | per<br>or ex<br>of t | riod but does not include<br>xample) can be viewed by<br>he tabs. |

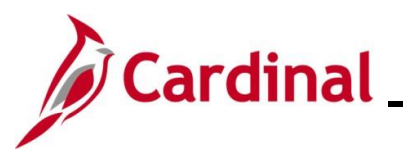

### ESS\_How to View the Total Rewards Summary

| Step | Action                        |         |
|------|-------------------------------|---------|
| 11.  | Click the Funded Benefits men | u item. |
|      | Summary                       |         |
|      | Cash Compensation             |         |
|      | Funded Benefits               |         |
|      | Paid Leave                    |         |

#### The Funded Benefits tab displays.

|                            | Total Rewards                                                                                                    |                                                                                                    | â :          |  |
|----------------------------|----------------------------------------------------------------------------------------------------|----------------------------------------------------------------------------------------------------|--------------|--|
| Financial Services Spec II | Rewards Period 01 July 2021 - 31 July 202                                                                                                    | 1 *                                                                                                    | Printer View |  |
| Summary                    | Funded Benefits                                                                                                    |                                                                                                    |              |  |
| Cash Compensation          | ve anxains at ensorm in two source currency.<br>The amount of funded benefits represent the cost to your agency, and not necessarily the value of the benefits to you as an individual. If you are in the<br>Horidor Reference Phase these is it second match on the mandadory 1% employee contribution, plus a 2025% match for each additional 0.5%, us to the |                                                                                                    |              |  |
| Funded Benefits            | maximum up to an additional 2.5% employer contribution. The unknown retirement category includes ORP p<br>not include in calculations for retirement contribution, Heath Insurance Premium, Crouge Life Insurance, or a<br>Additional cost of Unemployment Compensation, workers' Compensation, and the IRS 401(A) Cash match pr                                | articipants. Temporary pay, when present, is<br>etree Health Insurance Credit Premium.<br>ogram are excluded. |              |  |
| Deidlasus                  | Item                                                                                                    | Employer Total                                                                                                |              |  |
| Paid Leave                 | Retirement Contribution                                                                                                    | 10,307.377000 >                                                                                               |              |  |
|                            | Health Insurance Premium                                                                                                    | 8,508.000000 >                                                                                                |              |  |
|                            | Medicare Tax                                                                                                    | 1,033.589000 >                                                                                                |              |  |
|                            | Social Security Tax                                                                                                    | 4,419.484000 >                                                                                                |              |  |
|                            | Group Life Insurance                                                                                                    | 955.000000 >                                                                                                  |              |  |
|                            | VSDP and Long-Term Disability                                                                                                    | 434.820000 >                                                                                                  |              |  |
|                            | RET Health Ins Credit Premium                                                                                                    | 798.358000 >                                                                                                  |              |  |
|                            | Total Funded Benefits                                                                                                    | 26,456.628000                                                                                                 |              |  |
|                            |                                                                                                    |                                                                                                    |              |  |

12.

### Review and/or print the funded benefits details information as needed.

| Funded Benefits                                                                                                    |                                                                                                    |                                                                                           | ٦       |
|----------------------------------------------------------------------------------------------------|----------------------------------------------------------------------------------------------------|-------------------------------------------------------------------------------------------|---------|
| All amounts are shown in US Dollar currency.                                                                                                    |                                                                                                    |                                                                                           |         |
| The amount of funded benefits represent the cost to<br>Hybrid Retirement Plan, there is a 1% cash match o<br>maximum up to an additional 2.5% employer contrib<br>not included in calculations for retirement contribution<br>Additional cost of Unemployment Compensation, wo | your agency, and not necessarily the value of the benefits to you as an individu<br>the mandatory 1% employee contribution, plus a 0.25% match for each addition<br>totion. The unknown reterement calegory includes ORP participants. Temporary<br>n, Health Insurance Premium, Group Life Insurance, or retiree Health Insurance<br>reters' Compensation, and the IRS 401(A) Cash match program are excluded. | al. If you are in the<br>onal 0.50%, up to the<br>pay, when present,<br>e Credit Premium. | e<br>is |
| Item                                                                                                    | Em                                                                                                    | nployer Total                                                                             |         |
| Retirement Contribution                                                                                                    | 10                                                                                                    | 0,307.377000                                                                              | ,       |
| Health Insurance Premium                                                                                                    | 8                                                                                                    | 3,508.000000                                                                              | •       |
| Medicare Tax                                                                                                    | 1                                                                                                    | 1,033.589000                                                                              | •       |
| Social Security Tax                                                                                                    | 4                                                                                                    | 4,419.484000                                                                              | •       |
| Group Life Insurance                                                                                                    |                                                                                                    | 955.000000                                                                                | •       |
| VSDP and Long-Term Disability                                                                                                    |                                                                                                    | 434.820000                                                                                | •       |
| RET Health Ins Credit Premium                                                                                                    |                                                                                                    | 798.358000                                                                                | •       |
| Total Funded Benefits                                                                                                    | 26                                                                                                    | 3,456.628000                                                                              |         |
|                                                                                                    |                                                                                                    |                                                                                           |         |

This tab displays health and wellness benefit contributions earned during the specified rewards period.

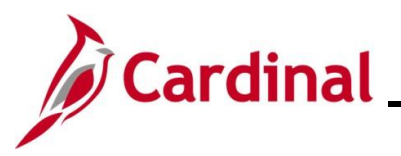

## ESS\_How to View the Total Rewards Summary

| Step | Action                         |  |
|------|--------------------------------|--|
| 13.  | Click the Paid Leave menu item |  |
|      | Summary                        |  |
|      | Cash Compensation              |  |
|      | Funded Benefits                |  |
|      | Paid Leave                     |  |

#### The **Paid Leave** tab displays.

|                            | Total                                                                                                    | Rewards        | â :          |  |
|----------------------------|----------------------------------------------------------------------------------------------------|----------------|--------------|--|
| Financial Services Spec II | Rewards Period 01 July 2021 -                                                                                                    | 31 July 2021 🔹 | Printer View |  |
| Summary                    | Paid Leave                                                                                                    |                |              |  |
| Cash Compensation          | All amounts are shown in US Uotiar currency.<br>The leave types listed are available to classified employees covered by the Virginia Personnel Act. If you are not a classified employee, your leave<br>these accenteriate and bidden are used different than shown. Refer to your respective Assence's leave oblicies for additional information. The number of                                                 |                |              |  |
| Funded Benefits            | days listed in the detal section is what is allotted to, or accound by, you scart year, adjusted when your work schedule hours in .vbb Data is less than 40-<br>hours per week. You may qualify for other types of leave that is not listed here. For employees who work less than 12-months, the number of holdays is<br>adjusted, with the assumption that holdays mised are proportionate to time not worked. |                |              |  |
| Daid Lanua                 | Item                                                                                                    | Employer Total |              |  |
| Paid Leave                 | Annual Leave                                                                                                    | 0.000000 >     |              |  |
|                            | Sick Leave                                                                                                    | 2,467.454000 > |              |  |
|                            | Family/Personal Leave                                                                                                    | 1,096.646000 > |              |  |
|                            | School Assistance & Volunteer Service Leave                                                                                                    | 548.323000 >   |              |  |
|                            | Holidays                                                                                                    | 3,289.938000 > |              |  |
|                            | Total Paid Leave                                                                                                    | 7,402.361000   |              |  |
|                            |                                                                                                    |                |              |  |

#### 14.

### Review and/or print the paid leave details information as needed.

| All amounts are shown in US Dollar currency.                                                                                                    |                                                                                                    |                   |
|----------------------------------------------------------------------------------------------------|----------------------------------------------------------------------------------------------------|-------------------|
| The leave types listed are available to classified employees covered by the Virginia Personnel A<br>types, accruals and holidays may be different than shown. Refer to your respective Agency's lear<br>days listed in the detail section is what is allotted to, or accrued by, you each year, adjusted whe<br>hours per week. You may qualify for other types of leave that is not listed here. For employees v<br>adjusted, with the assumption that holidays missed are proportionate to time not worked. | ct. If you are not a classified employee, your leave<br>ave policies for additional information. The number<br>in your work schedule hours in Job Data is less than<br>who work less than 12-months, the number of holiday | of<br>40-<br>is i |
| Item                                                                                                    | Employer Total                                                                                                    |                   |
| Annual Leave                                                                                                    | 0.00000                                                                                                    | >                 |
| Sick Leave                                                                                                    | 2,467.454000                                                                                                    | >                 |
| Family/Personal Leave                                                                                                    | 1,096.646000                                                                                                    | >                 |
| School Assistance & Volunteer Service Leave                                                                                                    | 548.323000                                                                                                    | >                 |
| Holidays                                                                                                    | 3,289.938000                                                                                                    | >                 |
| Total Paid Leave                                                                                                    | 7 402 361000                                                                                                    |                   |

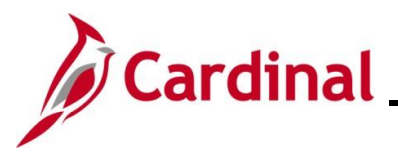

| Step | Action                                                                                                    |
|------|----------------------------------------------------------------------------------------------------|
| ĺ    | This tab displays the various types of paid leave available to you. These leave types are available to Classified Employees that are covered by the Virginia Personnel Act. Non-Classified Employees should refer to their Agency's specific policies and guidelines regarding paid leave. |